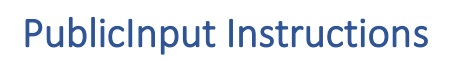

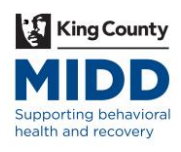

| Online | To join the virtual public meeting online                                                                   |
|--------|----------------------------------------------------------------------------------------------------|
|        | 1. Go to the MIDD Advisory Committee's PublicInput page                                                     |
|        | 2. Click on the name of the meeting you wish to join, then click the blue 'View Page' button.               |
|        | 3. Click the play (arrow) icon on the YouTube thumbnail image.                                              |
|        | 4. If you arrive before the meeting start time, the video will display a countdown until the live stream of |
|        | the meeting is initiated by the meeting organizer.                                                          |
|        | To comment in the virtual public meeting online                                                             |
|        | 5. Go to the MIDD Advisory Committee's PublicInput page                                                     |
|        | 6. Click on the name of the meeting you wish to join, then click the blue 'View Page' button.               |
|        | 7. Use the Comment feature to share your comment with the meeting organizer and other participants.         |
|        |                                                                                                    |
| Phone  | To listen to the virtual public meeting by phone                                                            |
| 1 none | 1. Call 855-925-2801.                                                                                       |
|        | 2. The automated reply service will request the four-digit meeting code. When prompted, enter the           |
|        | meeting code, 4881.                                                                                         |
|        | 3. Press * for meeting options.                                                                             |
|        | 4. Press 1 to listen to the meeting.                                                                        |
|        | To join the sneaker queue by phone                                                                          |
|        | 1 Call 855-925-2801                                                                                         |
|        | 2. The automated reply service will request the four-digit meeting code. When prompted, enter the           |
|        | meeting code, 4881.                                                                                         |
|        | 3. Press * to receive additional options.                                                                   |
|        | 4. Press 3 to join the speaker queue.                                                                       |
|        | 5. Mute your computer/device microphone before speaking into the phone.                                     |
|        | 6. Clearly indicate on which agenda item you wish to comment.                                               |
|        | To leave a voice message                                                                                    |
|        | 1. Call 855-925-2801.                                                                                       |
|        | 2. The automated reply service will request the four-digit meeting code. When prompted, enter the           |
|        | meeting code, 4881.                                                                                         |
|        | 3. Press * to receive additional options.                                                                   |
|        | 4. Press 2 to leave a message.                                                                              |
|        | 5. Leave your message.                                                                                      |
|        |                                                                                                    |
| Email  | To submit a public comment by email                                                                         |
|        | Submit your public comment by email to MIDD@kingcounty.gov at any point up until the Public Comment         |
|        | period of the meeting.                                                                                      |